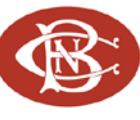

## **QUICKEN Essentials for Mac 2010®** Web Connect Conversion Instructions

As Canandaigua National Bank & Trust completes its system, you will need to modify your Quicken settings to ensure the smooth transition of your data. You will need to be able to log in to CNB's Web site.

It is important that you perform the following instructions exactly as described and in the order presented. If you do not, your online service may stop functioning properly. This conversion should take 10 minutes.

#### This update is time sensitive and must be completed between 10/24/11 and 11/7/11.

- **Note:** In the following screen shots, red icon numbers match step number instructions. All financial institution and register information is fictitious and for illustration only.
  - $\triangle$  Within this guide, this symbol displays to indicate that there are optional FAQs.

## **Back Up Your Data**

- **1**. Click on File at the top tool bar  $\rightarrow$  Back Up  $\rightarrow$  To Disk
- 2. Choose a file name and location, Click Save

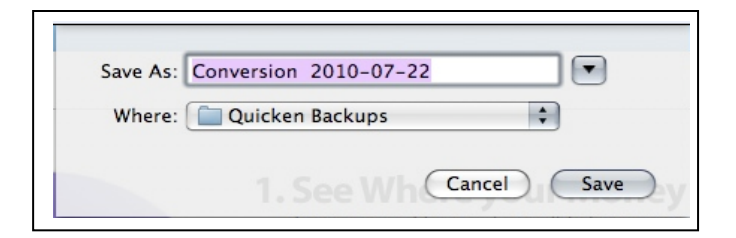

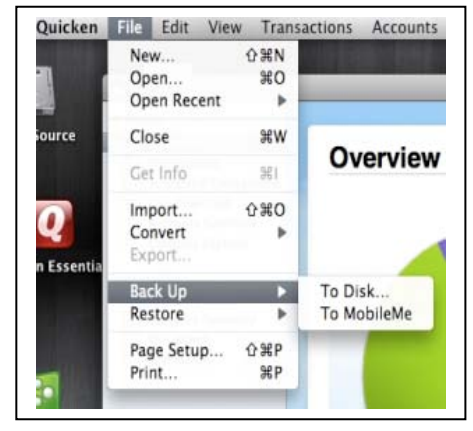

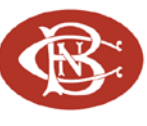

# Downloading The Latest Quicken<sup>®</sup> Update

1. Click on Quicken at the top tool bar and select Check for Updates

| About Quicken                                        |                 |
|------------------------------------------------------|-----------------|
| Preferences                                          | ж,              |
| Check for Upda<br>Register Quicke<br>Provide Feedbac | tes.<br>n<br>ck |
| Services                                             | •               |
| Hide Quicken                                         | жн              |
| Hide Others                                          | ∖сжн            |
| Show All                                             |                 |
|                                                      |                 |

**2.** If a software update is available, you will be prompted to download the update; select Install Update to proceed.

|   | Updating Quicken Essentials |
|---|-----------------------------|
| Q | Ready to Install            |

## **Deactivate Your Accounts**

| ÷ -                   |
|-----------------------|
| ▼ ACCOUNTS            |
| 📰 Personal Checking 2 |
| 📄 Credit Card         |
| 📄 Credit Card 2       |

1. Select the account you want to deactivate, and click

Settings.

| TOOLS     Overview     Transactions                                         | C | Credit ( | Dard   | 2 -          | \$4,27  | 72.51 <sup>(3)</sup> | Today's E | alance 👻<br>Any Stati | JS () | (Reset Filters ) | Capital One Card Se | rvices <b>Q</b> Search<br>7 item | ns (-\$4,272.51) |              |
|-----------------------------------------------------------------------------|---|----------|--------|--------------|---------|----------------------|-----------|-----------------------|-------|------------------|---------------------|----------------------------------|------------------|--------------|
| Scheduled Transactions                                                      |   | A Dat    | e Pave |              |         |                      | Category  | ,                     | Tags  |                  | Charge              | Payment                          | Balance de       |              |
| Accounts Summary                                                            |   | 5/2/1    | 0 Oper | -<br>ning ba | lance a | djustment            |           |                       |       |                  | -4,217.44           | ,                                | -4,217.44        |              |
| Category Explorer                                                           | • | 5/3/1    | D CAN  | YON DR       | ENTAL,  | PLLC TUSC            |           |                       |       |                  | -99.00              |                                  | -4,316.44        |              |
| , , , ,                                                                     | • | 5/10/1   | CAPI   | TAL OF       | NE ONLI | NE PYMT A.           |           |                       |       |                  |                     | 50.00                            | -4,266.44        |              |
| ▼ ACCOUNTS                                                                  | • | 5/14/1   | O CAPI | TAL OF       | NE ONLI | NE PYMT A.           |           |                       |       |                  |                     | 78.00                            | -4,188.44        |              |
| Personal Checking 2                                                         | • | 5/14/1   | 0 Retu | rned O       | nline A | H Payment            |           |                       |       |                  | -78.00              |                                  | -4,266.44        |              |
| E Credit Card                                                               | • | 5/21/1   | CAPI   | TAL ON       | E ONLI  | NE PYMT A.           |           |                       |       |                  |                     | 78.00                            | -4,188.44        | 1            |
| 🚍 Credit Card 2                                                             | • | 5/28/1   |        | REST C       | HARGE:  | PURCHASES            |           |                       |       |                  | -84.07              |                                  | -4,272.51        | 1            |
| ♥ REPORTS<br>Speeding Cloud<br>Category Summary<br>This Month<br>Last Month | e |          |        |              |         |                      |           |                       |       |                  |                     |                                  | j<br>Set         | a j<br>tings |
|                                                                             |   | New      | Edit   |              | Split   | Schedule             | Paid      | Delete                |       |                  |                     | Status Settin                    | gs Update        |              |
|                                                                             |   |          |        |              |         |                      |           |                       |       |                  |                     | 🔛 Live                           | Community        |              |

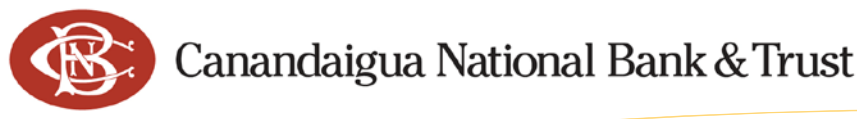

2. In the **At your financial institution** section of the settings page, uncheck the "I want to download transactions" box. This will deactivate the online banking feature for this account. If you return to this screen you will see Canandaigua National Bank & Trust is no longer listed.

| At your financial institution          Reg       I want to download transactions       Assist Me         Reg       United States       Image: State State |
|----------------------------------------------------------------------------------------------------|
| Cancel Save                                                                                                    |

- 3. After you have made changes click Save to complete the deactivation process.
- 4. Repeat steps 1 through 3 for each online account (such as checking, savings and loans).

### **Reactivate Your Account for Web Connect**

**IMPORTANT:** Complete the next on or after **11/8/11**.

- 1. Select your account and click Settings.
- 2. Check the "I want to download transactions" box.
- 3. Click the List button and select Canandaigua National Bank & Trust.
- 4. After selecting Canandaigua National Bank & Trust from the list, change the Connection Type to Web Connect and click Save.

|                        | I want to download transactions    | Assist Me   |        |      |
|------------------------|------------------------------------|-------------|--------|------|
| Region:                | United States                      |             |        |      |
| Financial Institution: |                                    | List        |        |      |
| Connection Type:       | Direct Connect                     |             |        |      |
| Customer ID:           |                                    |             |        |      |
| Download start date:   | Download all available transaction | 15          |        |      |
|                        | O Download transactions starting:  | 7/26/2010 🗘 |        |      |
|                        |                                    |             | Cancel | Save |

| And I have                                                                                                    |                                                                                                    |                                                                                                    |                                                      |                                                                                                    |                                                                                                    |                                                                                                    |                                                                                                    |                                                                                                    |                                                                                                    |                                                                                                    |
|----------------------------------------------------------------------------------------------------|----------------------------------------------------------------------------------------------------|----------------------------------------------------------------------------------------------------|------------------------------------------------------|----------------------------------------------------------------------------------------------------|----------------------------------------------------------------------------------------------------|----------------------------------------------------------------------------------------------------|----------------------------------------------------------------------------------------------------|----------------------------------------------------------------------------------------------------|----------------------------------------------------------------------------------------------------|----------------------------------------------------------------------------------------------------|
|                                                                                                    | (ht. +)                                                                                                    |                                                                                                    | Table                                                |                                                                                                    | Any Natio                                                                                                    | as (a) C Reset Friters ( T Denis 1: 54,272.81)                                                                                                    |                                                                                                    |                                                                                                    |                                                                                                    |                                                                                                    |
| <ul> <li>E2710</li> <li>K/3710</li> <li>K/3710</li> <li>K/3710</li> <li>K/3710</li> <li>K/3710</li> <li>K/3710</li> <li>K/3710</li> <li>K/3710</li> <li>K/3710</li> <li>K/3710</li> </ul> | Payer<br>Opening to<br>CANYON D<br>CANTAL O<br>CANTAL O<br>Returned C<br>CANTAL O<br>INTOREST (                          | EDICE BEJU<br>EDICAL, HL<br>ME ONLINE<br>NE ONLINE<br>ONLINE<br>CHARCE PUT                                                                            | PINTA<br>PINTA<br>PINTA<br>PINTA<br>PINTA<br>EDIASES | Cangoy                                                                                                    |                                                                                                    | 1ags                                                                                                    | 01879<br>-0,217.44<br>-986.00<br>-78.30<br>-78.30                                                                                                    | ***<br>*                                                                                                    | 0.00<br>9.00<br>9.00                                                                                                    | Ratarice (<br>-4.217,43<br>-4.218,44<br>-4.288,44<br>-4.388,44<br>-4.288,48<br>-4.288,48<br>-4.288,48<br>-4.272,51                                                                                                    |
|                                                                                                    |                                                                                                    |                                                                                                    |                                                      |                                                                                                    |                                                                                                    |                                                                                                    |                                                                                                    |                                                                                                    |                                                                                                    |                                                                                                    |
| 2                                                                                                    | 1                                                                                                    | hare a                                                                                                    | and an                                               |                                                                                                    | Lane -                                                                                                    |                                                                                                    |                                                                                                    | III.                                                                                                    | L. Seconda                                                                                                    | i.e.                                                                                                    |
|                                                                                                    | CO/10     KATU9     KATU9     KIATU9     SISAID0     SISAID0     SISAID0     SISAID0     SISAID0     SISAID0     SISAID0 | Ease Park     Ease Park     Ease     Ease     Ease     Ease     Ease     Ease     Ease     Ease     Ease     Ease     Ease     Ease     Ease     Ease |                                                      | Company (Company)     Company (Company)     Company (Company)     Company (Company)     Company (Company)     Company (Company)     Company     Company     C | Image: Section 2014         Control 1000         Control 10000         Control 10000         Cont | Compary     Compary     C | Image: Second Second | Image: Section Control         California         California | Image: Second Second | Image: Section Control Control |

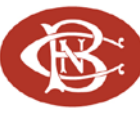

- 5. Enter your Login ID and password to log into CNB's web site and download the latest transactions.
- 6. Repeat steps **1** through **5** for each online account (such as checking, savings and loans).

Thank you for making these important changes!